56 56 56 56 56

S S S S S S S

· K K K K K

30 80 80

# sinfoni

Sistema de Información para la Investigación SO S

S S S S S S

6 56 56 56 56 56 56 56

\$6 \$6 \$6 \$6

56 56 50 50 50 50 50 50

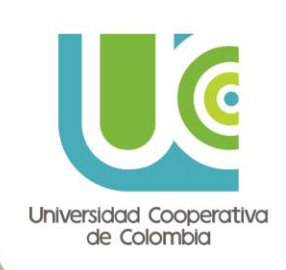

ട്ട്

ා හි හි හි

Guía de uso: P 見 50× ę <u>Čhĺ</u> 8 MO [⇒[] 目 **Convocatorias** Contenido

Introducción a Sínfoni Convocatorias ......
 1.1. Proceso de alta de una solicitud......
 1.2. Convocatoria con Múltiples Inscripciones.....

2 6 sinfonicio Sistema de Información para la Investigación

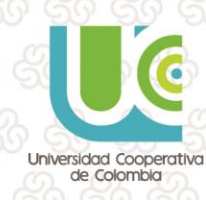

.....3

### Guía de uso: **Convocatoria**s

#### 1. Introducción a Sínfoni Convocatorias

El acceso a las convocatorias desde Sínfoni se realiza a través de la opción de Menú "Convocatorias Abiertas" dentro del menú "Convocatorias Propias".

|                        | 📧 🚟 🏊 🚃 🛐 🚛 💄 РХХХ РХХХ, В |                                                                                          | ⊗ Cerrar Sesión Ver C |
|------------------------|----------------------------|------------------------------------------------------------------------------------------|-----------------------|
| 🧕 Recursos Humanos     |                            |                                                                                          |                       |
| 🌱 Viajes               |                            | CONVOCATORIA DE AYUDAS PARA LA                                                           | 0                     |
| Proyectos              |                            | INVESTIGACIÓN EN MEDICINA MOLECULAR                                                      |                       |
| Tareas                 |                            |                                                                                          | 163                   |
| O Control de Tiempos   |                            |                                                                                          |                       |
| Evaluaciones           |                            | CONVOCATORIA DE AYUDAS PARA EL ESTUDIO DEL                                               | 0                     |
| Servicios              |                            | CAMBIO CLIMÁTICO                                                                         |                       |
| Producción Científica  |                            |                                                                                          | 100                   |
| Acciones Comerciales   |                            | LITORAL                                                                                  | ~                     |
|                        |                            |                                                                                          |                       |
| Convocatorias Abiertas |                            | CONVOCATORIA PARA LA CONCESIÓN DE AYUDAS<br>PARA LA INVESTIGACIÓN EN LA DESCONTAMINACIÓN |                       |
| Evaluaciones           | · .                        | DE SUELOS                                                                                |                       |
| Cambiar Password       |                            |                                                                                          |                       |
| Cerrar Sesión          |                            | CONVOCATORIA DE AYUDAS INTERNAS                                                          |                       |
|                        |                            | CONVOCATORIA DE AYUDAS PARA EL ESTUDIO DE LA<br>EXTINCIÓN DE ESPECIES                    | <b>(</b>              |

Las convocatorias accesibles desde esta opción son las que cumplen las siguientes condiciones:

- Convocatorias cuya tipología esté configurada para mostrarse en Sínfoni
- Convocatorias que permitan la realización de solicitudes sobre las mismas (estado Abierta y periodo de presentación de solicitudes vigente)

En los siguientes apartados se detallará el proceso de alta de una solicitud en alguna de las convocatorias abiertas.

#### 1.1. Proceso de alta de una solicitud

El usuario seleccionará la convocatoria a la que se desea presentar, accediendo a la página de información de la convocatoria. En esta página podrá consultar toda la Información de la convocatoria que el gestor haya configurado desde escritorio, la Documentación asociada a la misma (bases de la convocatoria, documentos tipo para presentación de la convocatoria...) y realizar una solicitud en la misma a través del botón "Crear Solicitud".

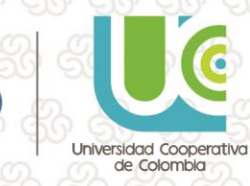

# Guía de uso: **Convocatori**a

| TIPO CONVOCATORIA: CONVOCATORIA DE AYUDAS                                                                                                    | 50 50 50 50 50                                                        |
|----------------------------------------------------------------------------------------------------|-----------------------------------------------------------------------|
| INFORMACIÓN DE LA CONVOCATORIA                                                                                                    | > 50 50 50 50 50 50 50 50 50 50 50 50 50                              |
| Convocatoria Ayudas para la investigación del fondo marino<br>Presentación de Solicitudes<br>Desde: 10/10/2017 12:00 (GMT+01:00) Bruselas, Copenhague, Madrid, París | ා දුරු දුරු දුරු දුර<br>වී දුරු දුරු දුරු දේ<br>වී දුරු දුරු දුරු දුර |
| Hasta: 26/12/2017 15:00 (GMT+01:00) Bruselas, Copennague, Madrid, Pans<br>Información:<br>PCTCAN                                                                     | 90 50 50 50 50 50<br>50 50 50 50 50                                   |
| DOCUMENTACIÓN Bases de la Convocatoria                                                                                                    | > 36 36 36 36 36<br>36 36 36 36 36                                    |
| Crear Solicitud                                                                                                    | ján dol usurato                                                       |
| puesto que va se ha identificado al acceder a Sínfoni. La primera página a la que s                                                                                  | se accede es la                                                       |

ĊQ

puesto que ya se ha identificado al acceder a Sínfoni. La primera página a la que se accede es la página donde se informa del tratamiento que se va a dar a los datos de carácter personal aportados a través de la aplicación.

Ĩíb

|           |                                                                                                    | Cerrar Sesión |
|-----------|----------------------------------------------------------------------------------------------------|---------------|
|           | CONVOCATORIA DE AYUDAS PARA EL ESTUDIO DEL CAMBIO CLIMÁTICO                                                                                                    |               |
| Solicitud |                                                                                                    |               |
|           | A efectos de lo establecido en la Ley Orgánica 15/1999, de Protección de Datos de Carácter Personal, queda informado de que los datos personales y académicos obtenidos como consecuencia de la solicitud de beca en la Semicrol S.L. se incorporarán al correspondiente fichero automatizado, autorizando a Semicrol S.L. a realizar cualquier tratamiento de dichos ficheros relacionado con el ejercicio de sus funciones. |               |
|           | Aceptar Rechazar                                                                                                    |               |
|           |                                                                                                    |               |
|           |                                                                                                    | 2             |
|           |                                                                                                    |               |
|           | SEMICROL                                                                                                    | 7             |

En caso de seleccionar la opción **Rechazar**, automáticamente se volverá a la página de identificación sin poder continuar la cumplimentación de la solicitud.

sin

Si se pulsa Aceptar, se continúa con la introducción de datos de la solicitud.

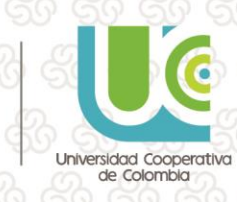

# Guía de uso: **Convocatoria**

A partir de aquí el usuario deberá ir cumplimentando la información solicitada en cada una de las ventanas por las que vaya pasando utilizando el botón Siguiente. Los campos identificados con un \* **son campos de introducción obligatoria** En caso de que alguno de estos campos obligatorios no sea cumplimentado no se podrá avanzar en la cumplimentación de la solicitud, mostrándose un aviso en la página.

ĊQ

En el caso de que la plantilla de datos de la convocatoria cuente con Agrupaciones de Parámetros, estas agrupacines se mostrarán con los botones + y - al lado y un número correlativo indicativo de la repetición de la agrupación corresondiente:

|          | CONVOCATORIA PARA AGRUP                                                                  | PACIONES |          |
|----------|------------------------------------------------------------------------------------------|----------|----------|
| de la So | licitud                                                                                  |          |          |
| de intro | oducción obligatoría                                                                     |          |          |
| ualquie  | r aclaración sobre los campos a rellenar, debe posicionarse sobre el enunciado del campo |          |          |
|          | Sección 2                                                                                |          |          |
|          | Evorieoria investigadora                                                                 |          |          |
|          | Centro *                                                                                 |          | 1        |
|          | Centro 1                                                                                 |          |          |
|          | Línea de investigación                                                                   |          |          |
| - 1      | Línea de investigación 1                                                                 |          |          |
| L ا      |                                                                                          |          | <u> </u> |
|          | Centro *                                                                                 |          | 2        |
|          | Centro 2                                                                                 |          |          |
|          | Línea de investigación                                                                   |          | 0        |
|          | Línea de investigación 2                                                                 |          | O X      |
|          | Experiencia laboral                                                                      |          |          |
|          | Organización *                                                                           |          | 1        |
|          |                                                                                          |          |          |
|          | Duración (en meses)                                                                      |          | 0        |
|          |                                                                                          |          | 0        |

Una vez completadas todas las secciones que piden datos los datos necesarios para presentar la solicitud, apareceran los documentos que debemos de adjuntar a la misma. Todos los documentos que en el desplegable estén marcados con un \* son obligatoriso y si no se adjunta no nos dejará entregar la solicitud.

5

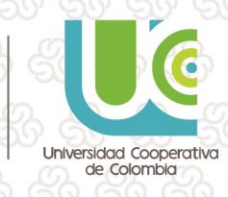

| Guía d | e uso:       | 10 - 50<br>10 - 20 |   |
|--------|--------------|--------------------|---|
| Conv   | <i>l</i> oca | toria              | 2 |

|                                    | CONVOCAT                 | ORIA DE AYUDAS PARA EL ESTUDIO DE LA EXTINCIÓN DE E                                                   | SPECIES               |     |          | Z |  |  |  |  |
|------------------------------------|--------------------------|----------------------------------------------------------------------------------------------------|-----------------------|-----|----------|---|--|--|--|--|
| Documentos                         |                          |                                                                                                    |                       |     |          |   |  |  |  |  |
|                                    | Seleccione el Tipo de De | ocumento que desea adjuntar y a continuación pulse el bo<br>escoger uno o varios archivos simultáneos | otón Seleccionar para |     |          |   |  |  |  |  |
| Los tipos de documento con * son c | bligatorios              |                                                                                                    |                       |     |          |   |  |  |  |  |
| Tipo de Documento                  |                          |                                                                                                    |                       |     |          |   |  |  |  |  |
| Carta de solicitud                 | <u> </u>                 |                                                                                                    |                       |     |          |   |  |  |  |  |
| Seleccionar                        |                          |                                                                                                    |                       |     |          |   |  |  |  |  |
| Nombre del Documento               |                          | Тіро                                                                                                  | Fecha                 |     |          | Б |  |  |  |  |
| Carta de solicitud.docx            |                          | Carta de solicitud                                                                                    | 11/10/2017            | Ver | Eliminar |   |  |  |  |  |
| Informacion Grafica 1.docx         |                          | Cronograma de Actividades                                                                             | 11/10/2017            | Ver | Eliminar |   |  |  |  |  |
| CV.pdf                             |                          | Currículum                                                                                            | 11/10/2017            | Ver | Eliminar |   |  |  |  |  |
|                                    |                          | Anterior Guardar Finalizar                                                                            |                       |     |          |   |  |  |  |  |

U

Una vez que haya cumplimentado todos los datos y aportado toda la documentación solicitada, ya no se mostrará el botón Siguiente sino el botón **"Finalizar".** En este caso podemos encontrarnos con dos situaciones:

- Convocatoria que no permite guardado parcial: La selección de este botón implica la entrega de la solicitud. Automáticamente se abre una ventana en la que se muestra el resguardo de la solicitud realizada con la información de la misma:
  - los datos cumplimentados
  - la documentación aportada
  - o la fecha y hora en la que se ha entregado la solicitud.

Este resguardo podrá ser imprimido por el usuario a través del boton Imprimir que se muestra al final de la hoja. Así mismo, la aplicación enviará automáticamente un correo con este mismo resguardo que se está visualizando a la dirección de email indicada en los datos del solicitante.

6

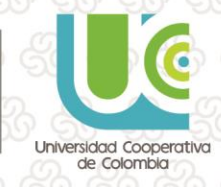

Guía de uso: Con Voca

|                                                                                                    | CONFIRME LA ENTREGA, SU SOLICITUD NO SERÁ TENIDA EN CUENTA.                                                                                                    |  |
|----------------------------------------------------------------------------------------------------|----------------------------------------------------------------------------------------------------|--|
|                                                                                                    | CONVOCATORIA DE AYUDAS PARA EL ESTUDIO DE LA EXTINCIÓN DE ESPECIES                                                                                                    |  |
| rdo                                                                                                    |                                                                                                    |  |
| itos del Solicit                                                                                                    | itante                                                                                                    |  |
| um. Identificación                                                                                                    | PASAPORTE - A12345678Z                                                                                                    |  |
| ombre<br>irección                                                                                                    | PAXXX SAXXX, NOXXX<br>Avenida Carlos V 5                                                                                                    |  |
|                                                                                                    | 39010 - Santander - Cantabria - ESPAÑA                                                                                                    |  |
| mail                                                                                                    | 942942942 Telefono Movil<br>noxx@xxxx.es Fax                                                                                                    |  |
| /eb<br>lave                                                                                                    | 12345678                                                                                                    |  |
|                                                                                                    |                                                                                                    |  |
|                                                                                                    |                                                                                                    |  |
| tos de la Solio                                                                                                    | icitud                                                                                                    |  |
| tos de la Solio                                                                                                    | licitud                                                                                                    |  |
| tos de la Solio<br>PRIMERA SECCIÓ                                                                                                    | licitud<br>เด้ท                                                                                                    |  |
| PRIMERA SECCIÓ<br>Breve resumen de<br>Estudio de las co                                                                                                    | licitud<br>IÓN<br>del proyecto<br>condiciones que aceleran la extinción de especies amenazadas.                                                                                                    |  |
| PRIMERA SECCIÓ<br>Breve resumen de<br>Estudio de las co<br>Importe Solicitad                                                                                                    | licitud<br>IÓN<br>del proyecto<br>condiciones que aceleran la extinción de especies amenazadas.<br>do                                                                                                    |  |
| PRIMERA SECCIÓ<br>Breve resumen du<br>Estudio de las co<br>Importe Solicitad<br>15000<br>Programa de Acto                                                                                                    | licitud<br>IÓN<br>del proyecto<br>condiciones que aceleran la extinción de especies amenazadas.<br>Ido<br>ctuación                                                                                                    |  |
| tos de la Solid<br>PRIMERA SECCIÓ<br>Breve resumen di<br>Estudio de las co<br>Importe Solicitad<br>15000<br>Programa de Act<br>Biodiversidad Te<br>Título del Provec                                                                                                    | licitud<br>IIÓN<br>del proyecto<br>condiciones que aceleran la extinción de especies amenazadas.<br>Ide<br>ctuación<br>ferrestre<br>Isto                                                                                                    |  |
| tos de la Solii<br>PRIMERA SECCIÓ<br>Brave resumen de<br>Estudio de las co<br>Importe Solicitad<br>15000<br>Programa de Act<br>Biodiversida To<br>Título del Proyec<br>Estudio de las co                                                                                                    | licitud<br>IIÓN<br>del proyecto<br>condiciones que aceleran la estinción de especies amenazadas.<br>Ado<br>ctuación<br>ferrestre<br>telo<br>condiciones que aceleran la estinción de especies en peligro.                                                                                                    |  |
| tos de la Solit<br>PRIMERA SECCIÓ<br>Breve resumen di<br>Estudio de las co<br>Estudio de las co<br>Programa de Act<br>Biodiversidad To<br>Título del Proyect<br>Estudio de las co<br>SEGUNDA SECCI                                                                                                    | licitud<br>IÓN<br>del proyecto<br>condiciones que aceleran la extinción de especies amenazadas.<br>edo<br>stuación<br>Errestre<br>eco<br>condiciones que aceleran la extinción de especies en peligro.                                                                                                    |  |
| tos de la Solit<br>PRIMERA SECCIÓ<br>Estudio de las co<br>Importe Solicitad<br>15000<br>Programa de Acto<br>Biodiversidad Te<br>Titulo del Proyec<br>Estudio del Broyec<br>Estudio del Reco<br>SEGUNDA SECCI<br>(AP-F2) Resultad                                                                                                    | icitud<br>IÓN<br>del proyecto<br>condiciones que aceleran la extinción de especies amenazadas.<br>do<br>ctuación<br>ferrestre<br>kto<br>condiciones que aceleran la extinción de especies en peligro.<br>DIÓN<br>dos esperados                                                                                                    |  |
| tos de la Solic<br>PRIMERA SECCIÓ<br>Estudio de las co<br>Estudio de las co<br>Importe Solicitad<br>15000<br>Programa de Act<br>Biodiversidad Te<br>Título del Proyec<br>Estudio del Broyec<br>Estudio del Broyec<br>SEGUNDA SECCI<br>(AP-F2) Resultad<br>Variables definit                                                                                                    | icitud<br>IÓN<br>del proyecto<br>condiciones que aceleran la extinción de especies amenazadas.<br>do<br>ctuación<br>rerestre<br>tero<br>condiciones que aceleran la extinción de especies en peligro.<br>DIÓN<br>dos esperados<br>itorias                                                                                                    |  |
| tos de la Solit<br>PRIMERA SECCIÓ<br>Breve resumen de<br>Estudio de las co<br>Importe Solicitad<br>15000<br>Programa de Act<br>Biodiversidad Te<br>Título del Proyect<br>Estudio de las co<br>SEGUNDA SECCI<br>(AP-F2) Resultad<br>Variables definin<br>Objetivos específi<br>Definición de var                                                                                                    | icitud<br>IÓN<br>del proyecto<br>condiciones que aceleran la extinción de especies amenazadas.<br>do<br>ctuación<br>rerrestre<br>cto<br>condiciones que aceleran la extinción de especies en peligro.<br>DIÓN<br>dos esperados<br>itorias<br>atabiés definitorias                                                                                                    |  |
| tos de la Solic<br>PRIMERA SECCIÓ<br>Estudio de las co<br>Importe Solicitad<br>15000<br>Programa de Act<br>Biodiversidad Te<br>Título del Proyec<br>Estudio de las co<br>SEGUNDA SECCI<br>(AP-F2) Resultad<br>Variables definin<br>Objetivos especifi<br>Definición de va                                                                                                    | icitud<br>ióN<br>del proyecto<br>condiciones que aceleran la extinción de especies amenazadas.<br>do<br>tutación<br>ferrestre<br>condiciones que aceleran la extinción de especies en peligro.<br>DiÓN<br>dos esperados<br>tionas<br>arabeles definitorias                                                                                                    |  |
| tos de la Solit<br>PRIMERA SECCIÓ<br>Breve resumend<br>Estudio de las co<br>Importe Solicitad<br>15000<br>Programa de Act<br>Biodiversidad Te<br>Título del Proyec<br>Estudio de las co<br>SEGUNDA SECCI<br>(AP-F2) Resultad<br>Variables definit<br>Objetivos especifi<br>Definición de va                                                                                                    | icitud<br>ióN<br>del proyecto<br>condiciones que aceleran la extinción de especies amenazadas.<br>do<br>ttuación<br>ferrestre<br>condiciones que aceleran la extinción de especies en peligro.<br>DiÓN<br>dos esperados<br>ióficos del proyecto<br>arabeles definitorias<br>e la Solicitud                                                                                                    |  |
| tos de la Solit<br>PRIMERA SECCIÓ<br>Breve resumen de<br>Estudio de las co<br>Importe Solicitad<br>15000<br>Programa de Act<br>Biodiversidad Te<br>Estudio del Proyect<br>Estudio del Proyect<br>SEGUNDA SECCIÓ<br>(AP-F2) Resultad<br>Variables definio<br>Objetivos especif<br>Definición de var<br>Definición de var<br>Definición de v | icitud<br>ióN<br>del proyecto<br>condiciones que aceleran la extinción de especies amenazadas.<br>do<br>ttuación<br>ferrestre<br>condiciones que aceleran la extinción de especies en peligro.<br>DiÓN<br>dos esperados<br>iotrisa<br>arabeles definitorias<br>e la Solicitud<br>mento Presentado                                                                                                    |  |
| tos de la Solic<br>PRIMERA SECCIÓ<br>Breve resumen de<br>Estudio de las co<br>Importe Solicitad<br>15000<br>Programa de Act<br>Biodiversidad Te<br>Biodiversidad Te<br>Título del Proyec<br>Estudio de las co<br>SEGUNDA SECCI<br>(AP-F2) Resultad<br>Variables definit<br>Objetivos especif<br>Definición de va<br>pocumentos de<br>Normeros de Docume<br>arta de solicitud                                                                                                    | icitud<br>ióN<br>del proyecto<br>condiciones que aceleran la estinción de especies amenazadas.<br>do<br>condiciones que aceleran la estinción de especies en peligro.<br>condiciones que aceleran la estinción de especies en peligro.<br>condiciones que aceleran la estinción de especies en peligro.<br>condiciones que aceleran la estinción de especies en peligro.<br>condiciones que aceleran la estinción de especies en peligro.<br>condiciones que aceleran la estinción de especies en peligro.<br>condiciones que aceleran la estinción de especies en peligro.<br>estinces del proyecto<br>arabeles definitorias<br>e la Solicitud<br>nento Presentado<br>Si                                                                                                    |  |
| tos de la Solicitad<br>PRIMERA SECCIÓ<br>Breve resumen de<br>Estudio de las co<br>Importe Solicitad<br>15000<br>Programa de Act<br>Biodiversidad Te<br>Biodiversidad Te<br>Título del Proyec<br>Estudio de las co<br>SEGUNDA SECCI<br>(AP-F2) Resultad<br>Variables definit<br>Objetivos especifi<br>Definición de va<br>pocumentos de<br>Normana de Acouya al Pr<br>programa de Acouya al Pr                                                                                                    | icitud ióN del proyecto condiciones que aceleran la estinción de especies amenazadas. do condiciones que aceleran la estinción de especies en peligro. condiciones que aceleran la estinción de especies en peligro. condiciones que aceleran la estinci |  |
| tos de la Solicitad<br>PRIMERA SECCIÓ<br>Breve resumen de<br>Estudio de las co<br>Importe Solicitad<br>15000<br>Programa de Act<br>Biodiversidad Te<br>Biodiversidad Te<br>Estudio de las co<br>SEGUNDA SECCI<br>(AP-F2) Resultad<br>Variables definit<br>Objetivos especif<br>Definición de va<br>pocumentos de<br>Normante de locuma<br>arta de solicitud<br>artas de solicitud<br>artas de solicitud<br>artas de solicitud<br>artas de solicitud<br>artas de solicitud<br>artas de solicitud                                                                                                    | icitud ióN del proyecto condiciones que aceleran la estinción de especies amenazadas. de condiciones que aceleran la estinción de especies en peligro. condiciones que aceleran la estinción de especies en peligro. condiciones que aceleran la estinci |  |

見

Ĩíb

ලු

 $\underline{MS}$ 

8

⇒

JUN-

Q

Convocatoria que permite guardado parcial: entre los botones Anterior y Siguiente de las ventanas de la solicitud, se habilitará un botón denominado "Guardar". Esto permite al usuario ir guardando parcialmente los datos que vaya introduciendo.

Cada vez que el usuario guarde la solicitud, se mostrará un aviso indicando que se han guardado los datos pero que la solicitud no se tendrá en cuenta hasta que no sea entregada.

7

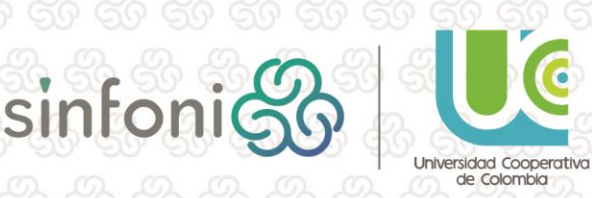

6

# Guía de uso: Convocatorias

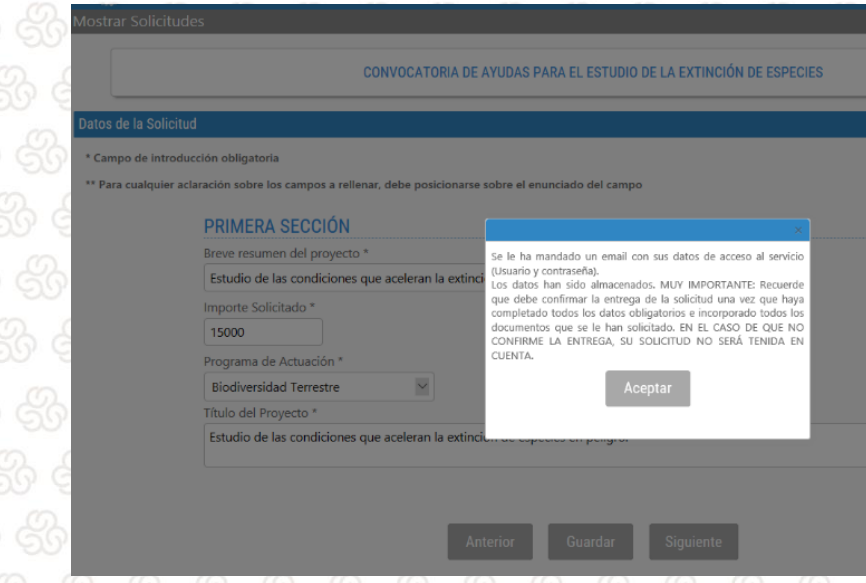

La primera vez que el usuario selecciona la opción Guardar, además de avisar del almacenamiento de los datos, se envía un correo al solicitante o representante, con la contraseña de identificación en la convocatoria

En este caso, una vez que se finalice la introducción de datos y documentos, se abrirá la ventana con el resguardo, que constará de la misma información que la indicada anteriormente, pero con dos botones en la parte inferior "Imprimir" y "Entregar solicitud y un aviso en la parte superior indicando que la solicitud no será tenida en cuenta hasta que no sea entregada.

En cualquiera de los dos casos, cuando se haya terminado de introducir toda la información, el usuario deberá pinchar sobre el botón **"Entregar Solicitud"**. En ese momento se abrirá un mensaje para confirmar la entrega de la solicitud y en caso de aceptar, otra ventana con el resguardo definitivo que consta de la información aportada y la fecha y hora de entrega de la solicitud.

| Variables definitorias                                    | ¿Desea entregar la Solicitud?                                                                                                    |
|-----------------------------------------------------------|----------------------------------------------------------------------------------------------------|
| Objetivos específicos del p<br>Definición de variables de | Se dispone a entregar la Solicitud. Tenga en cuenta<br>que una vez entregada no le será posible modificar<br>los datos ni los documentos aportados. Puíse el botón |
| Documentos de la Soli                                     | Aceptar Cancelar                                                                                                    |
| Nombre del Documento Pr                                   | resentado                                                                                                    |
| Carta de solicitud                                        | Sí                                                                                                    |
| Cartas de Apoyo al Proyecto                               | No                                                                                                    |
| Cronograma de Actividades                                 | Sí                                                                                                    |
| Currelandura                                              | Sí                                                                                                    |
| Cumculum                                                  |                                                                                                    |

En este momento ya se tiene en cuenta la solicitud en el proceso de selección y se enviará automáticamente un correo con el resguardo adjunto en pdf donde se indicará, además de la información aportada, la fecha y hora de entrega y el número de solicitud.

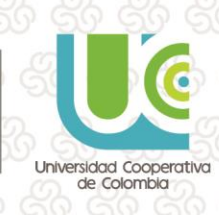

### Guía de uso: Convocatoria:

|                                                                                                    |                                                  |                                                                             |                                                                                            |                       |            | N° d            | e Solicitud:              |
|----------------------------------------------------------------------------------------------------|--------------------------------------------------|-----------------------------------------------------------------------------|--------------------------------------------------------------------------------------------|-----------------------|------------|-----------------|---------------------------|
| Fecha y hora de r<br>(GMT+01:00) Bru                                                                                                    | ecepción o<br>selas. Con                         | le la so<br>enhagi                                                          | olicitud: el o<br>ue Madrid                                                                | lia 11<br>Paris       | 10/2017    | 7 a las 18:1    | 2:25                      |
| (0                                                                                                    |                                                  |                                                                             |                                                                                            |                       | -          |                 |                           |
|                                                                                                    | FOR                                              |                                                                             |                                                                                            |                       | ITUD       |                 |                           |
|                                                                                                    | FUR                                              | NULA                                                                        | RIUDES                                                                                     |                       | HUD        |                 |                           |
|                                                                                                    |                                                  |                                                                             |                                                                                            |                       | -          |                 |                           |
|                                                                                                    |                                                  | JATOS                                                                       | DEL SOLICI                                                                                 | IANI                  |            |                 |                           |
| PAS                                                                                                    | A12345678                                        | Z                                                                           | ~~                                                                                         |                       |            |                 |                           |
| NUMBRE TAPELLIDUS                                                                                                    | NUXXX PA                                         | AAA SAA                                                                     | ~~                                                                                         |                       |            |                 |                           |
| DIRECCION                                                                                                    | Avenida Ca                                       | JIOS V                                                                      |                                                                                            |                       | 0100       |                 |                           |
|                                                                                                    | Santander                                        | AUE                                                                         | ESCALER                                                                                    | LA.                   | P150       | 30010           | NIA                       |
| PROVINCIA                                                                                                    | Cantander                                        |                                                                             | DAIS                                                                                       | FOR                   | G.P.       | 39010           |                           |
| TELÉEONO                                                                                                    | Carnaulta<br>042042042                           |                                                                             |                                                                                            | COP                   |            | EAX             |                           |
| DIRECCIÓN E-MAIL                                                                                                    | 542942942                                        | . ac                                                                        | LI. MOVIL                                                                                  |                       |            | 1 84            |                           |
| WFB                                                                                                    | now (gran                                        |                                                                             |                                                                                            |                       |            |                 |                           |
| CLAVE                                                                                                    | 12345678                                         |                                                                             |                                                                                            |                       |            |                 |                           |
|                                                                                                    |                                                  |                                                                             |                                                                                            |                       |            |                 |                           |
|                                                                                                    |                                                  | DDI                                                                         |                                                                                            | ÓN                    |            |                 |                           |
|                                                                                                    |                                                  | PRIN                                                                        | ERA SECC                                                                                   |                       |            |                 |                           |
| Breve resumen del proy                                                                                                    | ecto                                             | Estudio d<br>amenaza                                                        | idas.                                                                                      | nes que               | e aceieran | la extinción de | especies                  |
| Importe Solicitado                                                                                                    |                                                  | 15000                                                                       |                                                                                            |                       |            |                 |                           |
|                                                                                                    |                                                  | Biodivers                                                                   | idad Terrestre                                                                             | £                     |            |                 |                           |
| Programa de Actuación                                                                                                    |                                                  |                                                                             |                                                                                            | nor au                | e aceleran | la extinción de | e especies                |
| Programa de Actuación<br>Título del Proyecto                                                                                                    |                                                  | Estudio d<br>en peliar                                                      | le las condicio<br>0.                                                                      | nes qui               |            |                 |                           |
| Programa de Actuación<br>Título del Proyecto                                                                                                    |                                                  | Estudio d<br>en peligro                                                     | le las condicio<br>D.                                                                      | nes que               |            |                 | -                         |
| Programa de Actuación<br>Título del Proyecto                                                                                                    |                                                  | Estudio d<br>en peligro<br>SEGU                                             | UNDA SECC                                                                                  | IÓN                   |            |                 |                           |
| Programa de Actuación<br>Título del Proyecto<br>(AP-F2) Resultados esp                                                                                                    | erados                                           | Estudio d<br>en peligro<br>SEGU<br>Variables                                | UNDA SECC                                                                                  | IÓN                   |            |                 |                           |
| Programa de Actuación<br>Título del Proyecto<br>(AP-F2) Resultados es<br>Objetivos específicos d                                                                                                    | erados<br>el proyecto                            | Estudio d<br>en peligro<br>SEGU<br>Variables<br>Definición                  | le las condicio<br>o.<br>UNDA SECC<br>s definitorias<br>n de variables                     | IÓN<br>definito       | rias       |                 | -                         |
| Programa de Actuación<br>Título del Proyecto<br>(AP-F2) Resultados esp<br>Objetivos específicos d                                                                                                    | erados<br>el proyecto                            | Estudio d<br>en peligro<br>SEGU<br>Variables<br>Definición                  | UNDA SECC<br>s definitorias<br>n de variables                                              | IÓN<br>definito       | rias       |                 |                           |
| Programa de Actuación<br>Título del Proyecto<br>(AP-F2) Resultados esp<br>Objetivos específicos d                                                                                                    | erados<br>el proyecto                            | Estudio d<br>en peligro<br>SEGU<br>Variables<br>Definición                  | UNDA SECC<br>definitorias<br>n de variables                                                | IÓN<br>definito       | rias       |                 |                           |
| Programa de Actuación<br>Título del Proyecto<br>(AP-F2) Resultados esp<br>Objetivos específicos d                                                                                                    | erados<br>el proyecto                            | Estudio d<br>en peligro<br>SEGU<br>Variables<br>Definición<br>DO            | le las condicio<br>o.<br>UNDA SECC<br>s definitorias<br>n de variables<br>CUMENT(          | IÓN<br>definito<br>DS | rias       |                 |                           |
| Programa de Actuación<br>Título del Proyecto<br>(AP-F2) Resultados esp<br>Objetivos específicos d                                                                                                    | erados<br>el proyecto<br>Tipo o                  | Estudio d<br>en peligro<br>SEGI<br>Variables<br>Definición<br>DO<br>DO      | le las condicio<br>o.<br>UNDA SECC<br>s definitorias<br>n de variables<br>CUMENT(<br>mento | IÓN<br>definito       | rias       | Pre             | sentado                   |
| Programa de Actuación<br>Título del Proyecto<br>(AP-F2) Resultados esp<br>Objetivos específicos d<br>Carta de solicitud                                                                               | perados<br>el proyecto<br>Tipo o                 | Estudio d<br>en peligro<br>SEGI<br>Variables<br>Definición<br>DO<br>Ie Docu | le las condicio<br>o.<br>definitorias<br>n de variables<br>CUMENT(<br>mento                | IÓN<br>definito       | rias       | Pre             | sentado<br>Si             |
| Programa de Actuación<br>Título del Proyecto<br>(AP-F2) Resultados esp<br>Objetivos específicos d<br>Carta de solicitud<br>Carta de solicitud<br>Cartas de Apoyo al Pro                               | eerados el proyecto<br>Tipo c                    | Estudio d<br>en peligro<br>SEGI<br>Variables<br>Definición<br>DO<br>E Docu  | le las condicio<br>o.<br>UNDA SECC<br>definitorias<br>n de variables<br>CUMENT(<br>mento   | IÓN<br>definito       | rias       | Pre             | sentado<br>Sí<br>No       |
| Programa de Actuación<br>Título del Proyecto<br>(AP-F2) Resultados esp<br>Objetivos específicos d<br>Objetivos específicos d<br>Carta de solicitud<br>Cartas de Apoyo al Pro<br>Cronograma de Activid | erados<br>el proyecto<br>Tipo c<br>yecto<br>ades | Estudio d<br>en pelign<br>SEGU<br>Variables<br>Definición<br>DO<br>e Docu   | le las condicio<br>o.<br>UNDA SECC<br>s definitorias<br>n de variables<br>CUMENT(<br>mento | IÓN<br>definito       | rias       | Pre             | sentado<br>Sí<br>No<br>Sí |

SO SO SO SO SO SO SO SO SO SO SO
SO SO SO SO SO SO SO SO SO SO SO
SO SO SO SO SO SO SO SO SO SO SO
SO SO SO SO SO SO SO SO SO SO SO
SO SO SO SO SO SO SO SO SO SO SO
SO SO SO SO SO SO SO SO SO SO SO
SO SO SO SO SO SO SO SO SO SO SO
SO SO SO SO SO SO SO SO SO SO SO
SO SO SO SO SO SO SO SO SO SO SO
SO SO SO SO SO SO SO SO SO SO SO
SO SO SO SO SO SO SO SO SO SO SO
SO SO SO SO SO SO SO SO SO SO SO
SO SO SO SO SO SO SO SO SO SO SO SO
SO SO SO SO SO SO SO SO SO SO SO SO
SO SO SO SO SO SO SO SO SO SO SO SO
SO SO SO SO SO SO SO SO SO SO SO SO
SO SO SO SO SO SO SO SO SO SO SO SO
SO SO SO SO SO SO SO SO SO SO SO SO

⇒

#### 1.2. Convocatoria con Múltiples Inscripciones

Se puede dar el caso de que una **Convocatoria permita Múltiples Inscripciones** de un mismo solicitante. En este caso, cuando un usuario realice una solicitud en una convocatoria con esta configuración, se mostrará en la esquina superior izquierda de la pantalla la opción "**Mostar Solicitudes**".

P

ţ

er

MS

ĥíb

見

Al pinchar sobre esta opción se accederá a una página donde se mostrarán las solicitudes que ha realizado previamente en dicha convocatoria y el botón "Crear Nueva" debajo. Si todavía no se ha creado ninguna solicitud en dicha convocatoria, el aspecto de la pantalla será el que aparece en esta imagen:

9

Universidad Cooperativa de Colombia

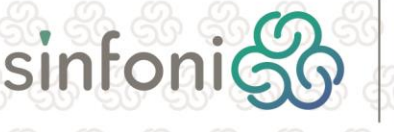

| Convoc | atorias 🖪 🖻 🛍 🖉 4                                |
|--------|--------------------------------------------------|
| S S S  | Mostrar Solicitudes                              |
|        | SOLICITUDES                                      |
|        | Nombre<br>Todavía no ha creado ninguna solicitud |

Guía de uso:

Si el usuario ya ha realizado más solicitudes en esta convocatoria, al identificarse en la misma, la ventana Datos del Solicitante se mostrarán cumplimentados con los datos que introdujo en la última solicitud realizada en la convocatoria.

Estas son las solicitudes que ya estan registradas en el sistema, para crear una nueva pulse en el botón CREAR NUEVA.

<u>'</u>O

En la creación de la solicitud actual, los datos de esta ventana, excepto Tipo, Tipo de Documento y Número de Documento, podrán ser modificados. Los cambios que se realicen en estos datos se modificarán automáticamente en las solicitudes realizadas con anterioridad.

| Mostrar Solicitudes |                                                                                                    |                                                                        | Cerrar Sesión |
|---------------------|----------------------------------------------------------------------------------------------------|------------------------------------------------------------------------|---------------|
|                     | CONVOCATORIA DE AYUDAS PARA EL ESTUDIO DE LA EXTINCIÓN DE E                                                | SPECIES                                                                |               |
|                     | SOLICITUDES                                                                                                |                                                                        |               |
| Nombre              |                                                                                                    | Fecha                                                                  | Estado        |
| Solicitud Número 1  |                                                                                                    | 11/10/2017 18:12 (GMT+01:00)<br>Bruselas, Copenhague, Madrid,<br>París | PROVISIONAL   |
|                     | Estas son las solicitudes que ya estan registradas en el sistema, para crear u<br>en el botón CREAR NUEVA. | na nueva pulse                                                         |               |
|                     | Crear Nueva                                                                                                |                                                                        |               |

Cuando el usuario alcance el número máximo de solicitudes permitidas se mostrará un aviso indicando tal aspecto y en la página a la que se accede al pinchar sobre "Mostrar Solicitudes" además de mostrar un aviso desaparecerá la opción "Crear Nueva".

10

SI

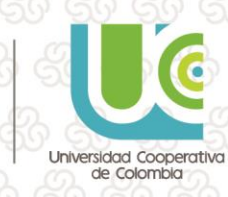

| Mostral Solicitudes                                                              |                                                                     | Certai Sesio |
|----------------------------------------------------------------------------------|---------------------------------------------------------------------|--------------|
| PREMIO 2017 SEMICROL                                                             |                                                                     |              |
| SOLICITUDES                                                                      |                                                                     |              |
| Nombre                                                                           | Fecha                                                               | Estado       |
| Solicitud Número 1                                                               | 09/10/2017 16:03 (GMT+01:00)<br>Bruselas, Copenhague, Madrid, París | PROVISIONAL  |
| Solicitud Número 2                                                               | 09/10/2017 16:04 (GMT+01:00)<br>Bruselas, Copenhague, Madrid, París | PROVISIONAL  |
| Se ha alcanzado el número máximo de colicituder que nuede presentar en esta conv | ocatoria                                                            |              |

Ĩňb

릣

ġ

Guía de uso:

VOCA

60

El usuario podrá acceder a consultar las solicitudes entregadas, pero no podrá modificarlas. Si la convocatoria permite guardado parcial, las solicitudes iniciadas, pero no entregadas se mostrarán en el listado en estado BORRADOR y con la columna Fecha vacía, pudiendo el usuario acceder a las mismas y continuar su cumplimentación hasta la entrega. Las solicitudes en estado BORRADOR no se tienen en cuenta en el número máximo de solicitudes que puede realizar un beneficiario, pudiendo tener tantas solicitudes como quiera en estado BORRADOR. Una vez entregadas pasan a estado PRESENTADO y no podrán ser modificadas.

| Mostrar Solicitudes |                                                                                                    |                                                                      | Cerrar Sesió |
|---------------------|----------------------------------------------------------------------------------------------------|----------------------------------------------------------------------|--------------|
|                     | CONVOCATORIA DE AYUDAS PARA EL ESTUDIO DE LA EXTINCIÓN DE ESPE                                                 | CIES                                                                 |              |
|                     | SOLICITUDES                                                                                                    |                                                                      |              |
| Nombre              |                                                                                                    | Fecha                                                                | Estado       |
| Solicitud Número 1  | 1<br>B                                                                                                    | 1/10/2017 18:12 (GMT+01:00)<br>ruselas, Copenhague, Madrid,<br>París | PROVISIONAL  |
| Solicitud Número 2  |                                                                                                    |                                                                      | BORRADOR     |
|                     | Estas son las solicitudes que ya estan registradas en el sistema, para crear una n<br>en el botón CREAR NUEVA. | ueva pulse                                                           |              |
|                     | Crear Nueva                                                                                                    |                                                                      |              |

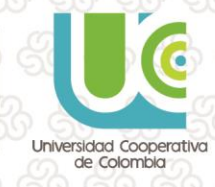